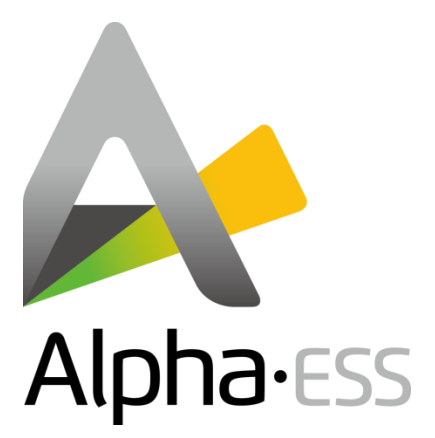

# T50/100 on-grid

# Wiring and Setting Procedure

V01

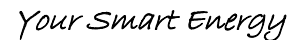

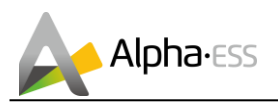

## **Version Information**

| Version | Date           | Content |
|---------|----------------|---------|
| V01     | Sept. 19, 2018 | New     |
|         |                |         |
|         |                |         |
|         |                |         |
|         |                |         |
|         |                |         |
|         |                |         |
|         |                |         |
|         |                |         |
|         |                |         |

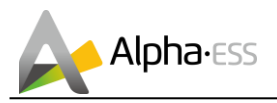

## Content

| Version Information    | I |
|------------------------|---|
| Content                | 2 |
| 1. Product Description | 3 |
| 1.1 PCS Instruction    | 4 |
| 2. Wiring              | 5 |
| 3. Setting             | 6 |
| 3.1 EMS Setting        | 6 |
| 3.2 PCS Setting        | 7 |

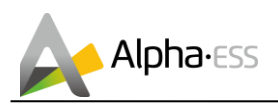

#### 1. **Product Description**

The AlphaESS Storion-T50/T100 energy storage system is an on-/ off-grid system. The excessive energy generated by the PV will be stored in the batteries. The stored energy can be used when the PV is not generating enough energy.

When connected with a generator, it can be used as an off-grid system. If there is neither enough PV supply nor enough stored energy, the loads will be automatically powered by generator through STS (Smart Transform Switch).

The overall system connection diagram is as follows:

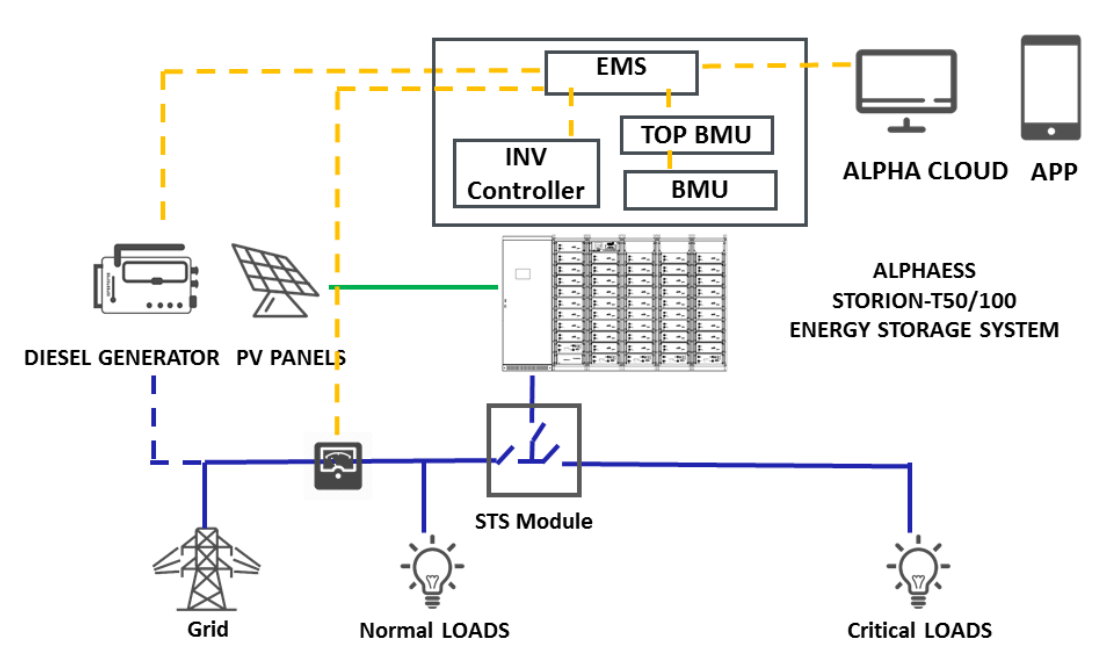

Figure 1.1 System Diagram

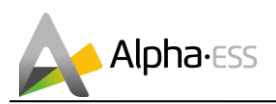

#### **1.1 PCS Instruction**

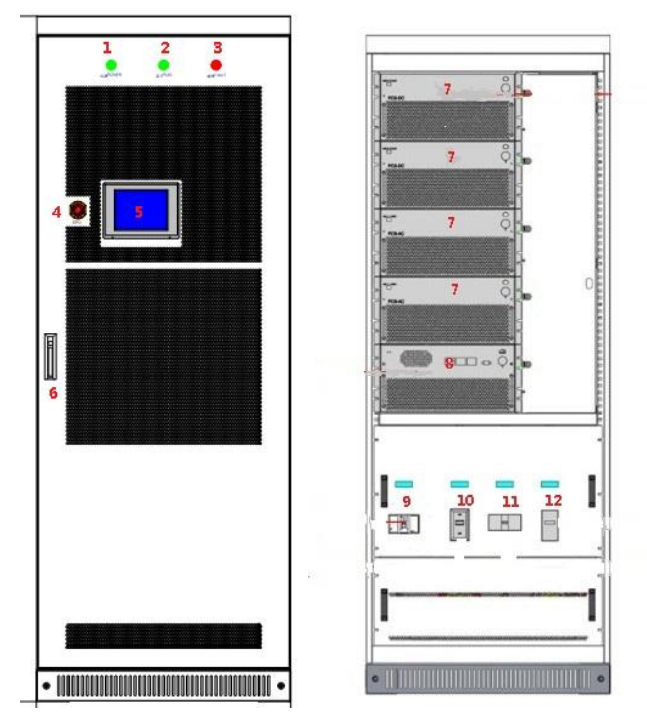

Figure 1.2 Appearance of the PCS

|  | Table 1 | Composition | of the | PCS |
|--|---------|-------------|--------|-----|
|--|---------|-------------|--------|-----|

| No. | Description      | No. | Description        |
|-----|------------------|-----|--------------------|
| 1   | Power indicator  | 7   | PCS module         |
| 2   | Normal indicator | 8   | STS module         |
| 3   | Fault indicator  | 9   | PV DC switch       |
| 4   | Scram button     | 10  | Battery switch     |
| 5   | Display screen   | 11  | Load switch        |
| 6   | Handle           | 12  | Grid/Diesel switch |

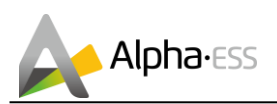

### 2. Wiring

Please refer to the following diagram to connect power cables.

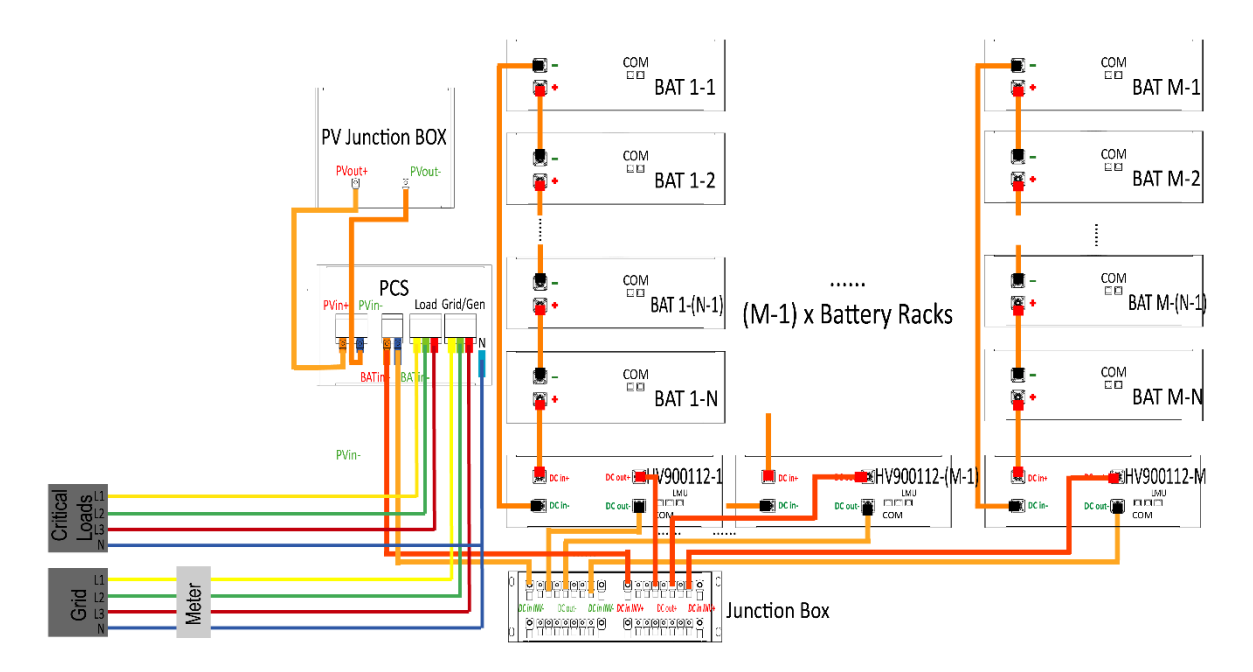

Figure 2.1 Wiring Diagram

Please refer to the following diagram to connect the CT meter.

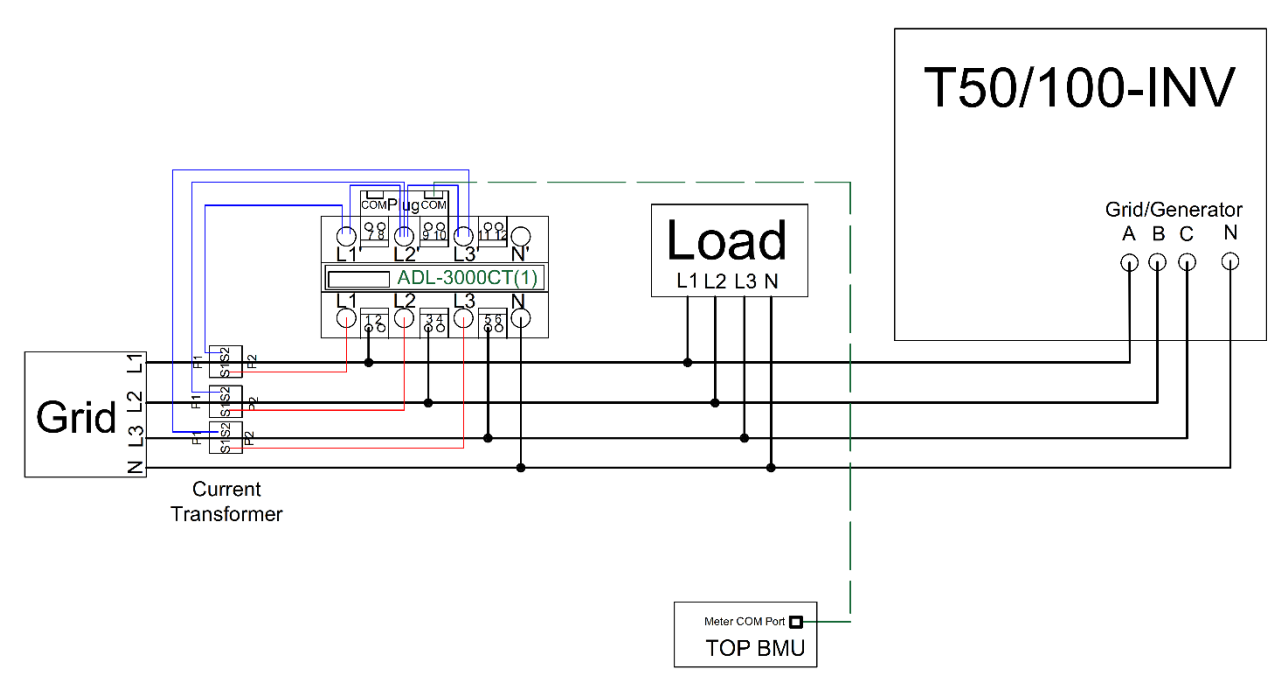

Figure 2.2 CT meter connection

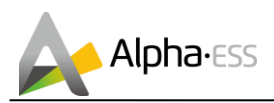

#### Setting 3.

#### 3.1 EMS Setting

Step 1: Enter into EMS menu and get into Step 2: Enter the password (the initial Setting. password for installers is 1111).

YES

```
>>>> MENU <<<<<
>Setting
 Information
```

| >>> | Password |   |   | < < < |  |
|-----|----------|---|---|-------|--|
| >   | 1        | 1 | 1 | 1     |  |
|     |          |   |   |       |  |

Step 3: get into the Function menu. Step 4: choose the CT Meter enable as **Choose CT Meter** 

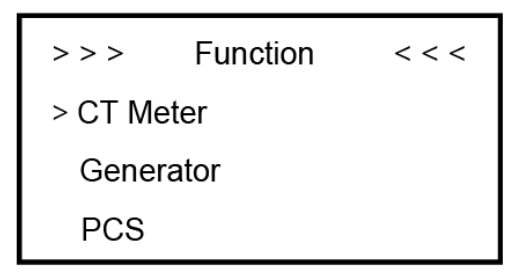

CT Meter > > > < < < > Enable YES

Step 5: set the CT Ratio as 80.

CT Meter > > > < < < > Ratio 80

Step 6: get into the Function menu and choose the PCS. Get into the PCS menu and choose the AC Type as AC\_Grid.

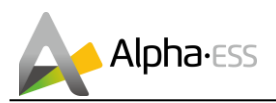

Step 7: Make sure in the PCS menu the Minv is the inverter model, such as T50.

| Minv | < < < <     |
|------|-------------|
|      |             |
| T50  |             |
|      | Minv<br>T50 |

#### 3.2 PCS Setting

Click "login/out" in Android display to enter login interface, enter login password 123456789 and enter main interface of super client. Set in the PCS android display control mode as "remote control".

| Sinexcel                                 |   |          | DC disco | onnected!      | Home Info Log <sup>®</sup> Cttl mode                                   |
|------------------------------------------|---|----------|----------|----------------|------------------------------------------------------------------------|
| Home Info Logs Logout                    |   |          |          | -              |                                                                        |
| Dear User<br>Welcome to the PCS System ! | 7 | 8        | 9        | 0              | Local Manual                                                           |
| Password:                                | 4 | 5        | 6        | <-             | Remote control                                                         |
| Login Logout                             | 1 | 2        | 3        | с              |                                                                        |
|                                          |   |          |          |                |                                                                        |
| Tirmania Var 1400 - uter User            |   | X513555N | 2018-0   | 09-14 17:08:56 | Termware Ver:1400 User: Service engineer 1 XS13555N 2018-09-1417:10:38 |

Figure 3.1 PCS display setting